Wat moet u doen als u geen Google Pay heeft op uw Android smartphone? Hoe bewaart u een spaarkaart in de Pass2U Wallet.

Wanneer u geen Google Pay heeft, kunt u een digitale spaarkaart bijvoorbeeld ook opslaan in Pass2U.

1) Open De Drie Reeën loyalty spaarkaart URL in uw browser app. (bv Chrome). Geef hiervoor in: https://loyalty.is/q85lfu . Of als u een QR-code scanner app heeft scan dan:

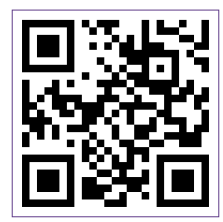

- 2) Als u klaar bent met het invullen van de gevraagde gegevens tik dan het vakje aan dat u akkoord bent met de voorwaarden en selecteer Join Now!
- 3) Omdat u geen Google Pay heeft kiest u nu 'No add to a different wallet'.

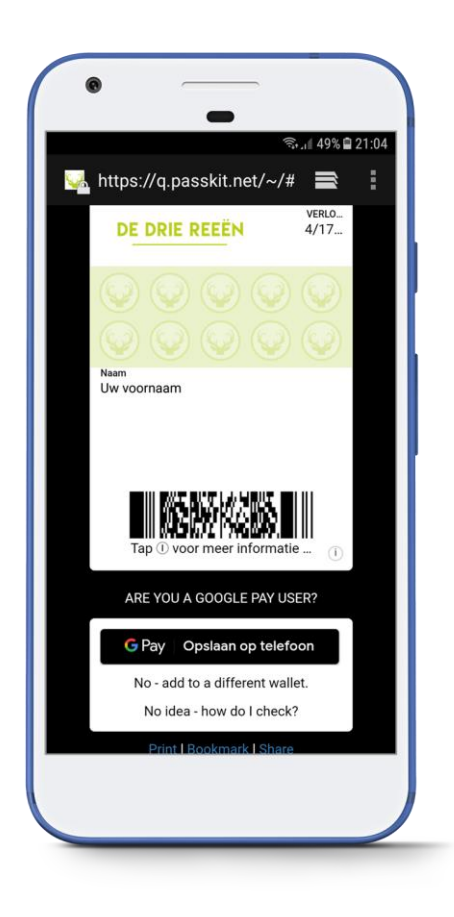

4) Als u de Pass2U app nog niet heeft kies u Install Pass2U.

Let op: daar deze app uit de Google Play Store wordt gehaald is hier wel uw Google account met het wachtwoord nodig waarmee de smartphone geïnstalleerd is.

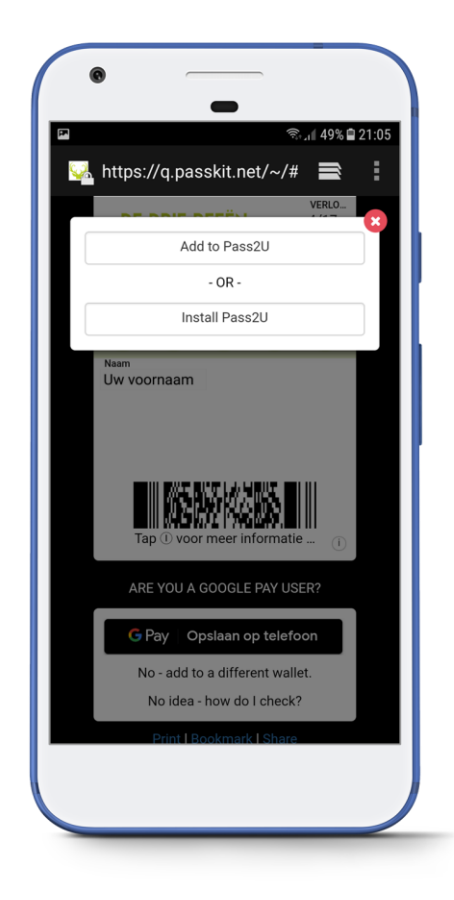

5) Accepteer wanneer nodig de Servicevoorwaarden en kies vervolgens INSTALLEREN.

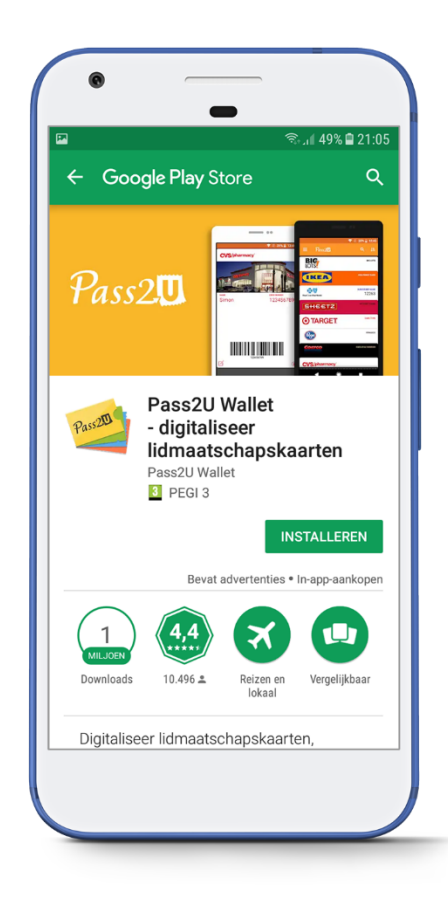

6) Kies vervolgens Openen van Pass2U, nu wordt de spaarkaart automatisch geladen en getoond in Pass2U.

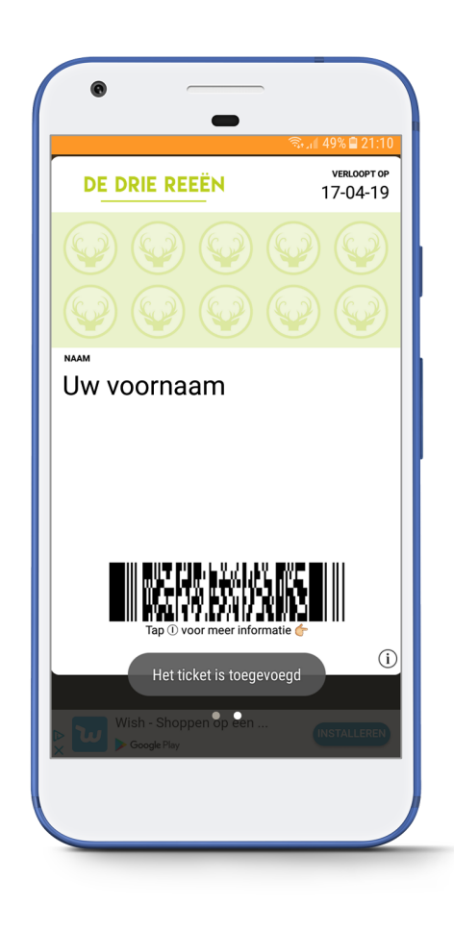

Ps.: vanaf nu kunt u met de Pass2U app eventueel ook QR codes scannen om zo kaarten toe te voegen aan Pass2U.

Wanneer u nu een rekening van €20,- of meer afrekent bij Grand Café Restaurant de Drie Reeën, open dan de Pass2U app, selecteer de spaarkaart en toon deze aan diegene bij wie u afrekent opdat deze gescand kan worden en de verdiende stempels bijgeschreven kunnen worden.